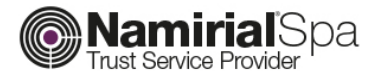

## MANUALE DI AUTENTICAZIONE WEB MOZILLA FIREFOX MAC OS X

v. 1.2

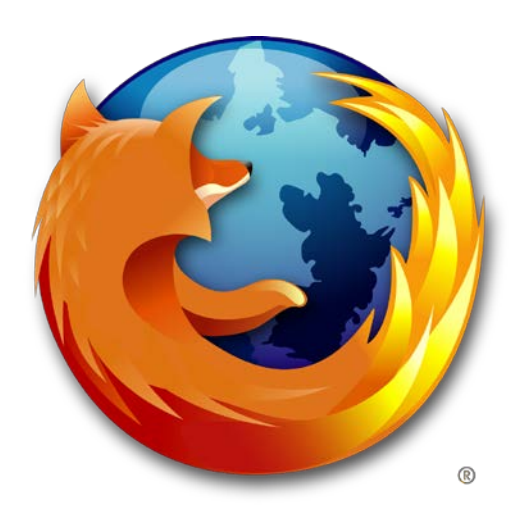

N.B.: Prima di effettuare la procedura di importazione seguire attentamente le istruzioni di installazione dei dispositivi di firma su MAC disponibile <u>QUI</u>.

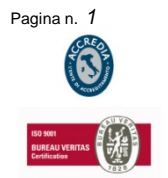

NAMIRIAL SPA

Mod.NAM000 Rev.01

Sede legale, direzione e amministrazione 60019 Senigallia (AN) - via Caduti sul Lavoro, 4 C.F./ISCR. REG. IMPR. ANCONA N.02046570426 - P.I. IT02046570426 - CAP. SOC. € 6.500.000,00 i.v. Tel. 07163494 s.a. - Fax 199.418016 - info@namirial.com - www.namirial.com

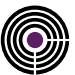

*PREMESSA:* Questa breve guida ci permetterà di importare i certificati su Firefox Mozilla per l'autenticazione ai siti web.

Scaricare le <u>librerie di autenticazione</u> e spostarle in una cartella "sicura" in modo tale da non cambiare la posizione della stessa una volta spostata.

Avviare *Mozilla Firefox* e cliccare su **Firefox** (in alto a sx) > **Preferenze** (comando rapido:  $\Re$ +,) > **Avanzate (1)** > Selezionare la linguetta "**Certificati**" (2) > Spuntare la voce "**selezionane uno automaticamente**" (3) > Cliccare su **Dispositivi di Sicurezza (4)**.

| .0. | Generale     | Avanzate                                                                                                    |  |  |  |  |  |
|-----|--------------|----------------------------------------------------------------------------------------------------|--|--|--|--|--|
| ۹   | Ricerca      | Generale Condivisione dati Bete Aggiornamenti Certificati                                                                                               |  |  |  |  |  |
| Ĩ   | Contenuti    |                                                                                                    |  |  |  |  |  |
| ٨   | Applicazioni | Richieste 2   Quando un sito web richiede il certificato personale: Selezionane uno automaticamente   Selezionane uno automaticamente Chiedi ogni volta |  |  |  |  |  |
| ∞   | Privacy      |                                                                                                    |  |  |  |  |  |
|     | Sicurezza    |                                                                                                    |  |  |  |  |  |
| Q   | Sync         |                                                                                                    |  |  |  |  |  |
| ٤   | Avanzate     | ✓ Interroga risponditori OCSP per confermare la validità attuale dei certificati                                                                        |  |  |  |  |  |
|     |              | Mostra certificati 4 Dispositivi di sicurezza                                                                                                    |  |  |  |  |  |
|     |              |                                                                                                    |  |  |  |  |  |

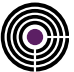

## Selezionare la voce "Carica" (a destra)

| Aodulied       | ispositivi di sicurezza     | Dettagli             | Valore            | Accedi          |
|----------------|-----------------------------|----------------------|-------------------|-----------------|
| Ser            | vizi crittografici generici |                      |                   | Esci            |
| Dis            | p. di sicurezza software    |                      |                   | Cambia password |
| Module<br>Buil | b 📕 🕘 💿 Carica              | Carica               |                   |                 |
| Bit4ld         | Nome modulo:                | per il modulo che si | vuole aggiungere. | Scarica         |
|                | Nome file modulo:           |                      | Sfoglia           | Attiva FIPS     |
|                |                             | Annulla              | ОК                |                 |
|                |                             |                      | _                 |                 |
|                |                             |                      |                   |                 |
|                |                             |                      |                   |                 |
|                |                             |                      |                   | 01/             |

Nel Campo "**Nome modulo**" immettere il proprio nome e cognome > nel campo "**Nome file modulo**" cliccare su sfoglia e selezionare la *libreria di autenticazione* relativa al proprio numero di dispositivo:

- *libSafeDiveP11.dylib* per dispositivi con numero di serie 2203... e 2204...
- *libbit4opki.dylib* per dispositivi con numero di serie 2304... e 2302...
- *libbit4ipki.dylib* per dispositivi con numero di serie 2444024..., 2205... e 2201...
- *libbit4xpki.dylib* per tutti i dispositivi bit4id (libreria universale) con numero di serie 2444024..., 2205..., 8644..., 2304..., 2302..., 70000030... e 70000035...

Confermare la scelta, cliccare **"Ok"** su tutte le schede aperte ed effettuare l'accesso al sito internet desiderato.

**N.B:** Le <u>librerie di autenticazione</u> vanno spostate in una cartella "sicura" in modo tale da non cambiare la posizione della stessa una volta spostata.